### ECMS – training Module IV:

Domestic Credit Claims – U2A, registration and update

8 January 2024

DeNederlandscheBank

EUROSYSTEEM

# HAPPY NEW YEAR!

DeNederlandscheBank

EUROSYSTEEM

### Agenda

- 1. Important prerequisite / Reference data
  - > DNB setup
  - > Counterparty setup
- 2. U2A credit claim registration and update
  - > Credit Claim Registration (CCR)
  - > Credit Claim Update (CCU)
  - > Credit Claim Outstanding Amount Update (CCOAU)
- 3. Checks in the ECMS
- 4. Live demo

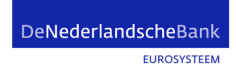

### **Important prerequisite / Reference data**

#### Setup by DNB

- Create you as a creditor in ECMS and link you as a counterparty to this creditor.
- Add Eligibility type: Credit claim Domestic or CrossBorder.
- Credit Assessment Source preference (ICAS, ECAI, PSE).
- Create debtors and Guarantors in RIAD (Register of Institutions and Affiliates Database)

#### Setup by counterparty

Assign the necessary user roles in the ECMS:

- U2A: Role counterparty U2A credit claim management.
- A2A: Role counterparty A2A credit claims.

### **Important prerequisite / Reference data**

| CREDITOR | <ul> <li>The creditor of the credit claim does not always have to be the counterparty</li> <li>The code of the creditor should be indicated when the counterparty makes the registration</li> </ul> |
|----------|----------------------------------------------------------------------------------------------------|
| DEBTOR   | <ul> <li>The debtor code and code type used (8-digit KvK-nummer).</li> <li>The debtor name</li> </ul>                                                                                               |

| <b>GUARANTOR</b> | <ul> <li>The guarantor code and code type used (8-digit KvK-nummer).</li> </ul> |
|------------------|---------------------------------------------------------------------------------|
|                  | The guarantor name                                                              |
|                  | The guarantee's reference                                                       |
|                  |                                                                                 |

### Credit claim data

| Counterparty's credit claim reference  | è             | Eurosystem's      | credit claim re  | eference       |
|----------------------------------------|---------------|-------------------|------------------|----------------|
| Contract number as known by the de     | ebtor         | Credit cl         | laim governing   | law            |
| Loan type (ECMS code list)             | Subordin      | ation indicator   | Set-off          | risk indicator |
| Outstanding amount Curr                | ency          | Originati         | on date          | Maturity date  |
| Interest rate type (fixed or variable) |               | Changing inte     | erest rate indic | ator           |
| Resetting period < 1 year indicator    |               | Changing interest | est rate date    |                |
| Negative cashflow indicator            | Ca            | ap indicator      |                  | Agent bank     |
| Referenced Eurosystem index (ECM       | IS Code list) |                   | Update date      | е              |

EUROSYSTEEM

# U2A CC registration

DeNederlandscheBank

7

### Credit Claim Registration

- The counterparty has to register its credit claims via U2A mode.
- The credit claim registration instruction with operation type **CCR** can be saved in ECMS with status « Confirmed » when all the **business checks** are validated successfully.
- Once the credit claims instruction is created with status « Confirmed », the credit claim asset (Non-Marketable) is created with status « Registered » and with Eurosystem Credit Claim Id automatically filled.

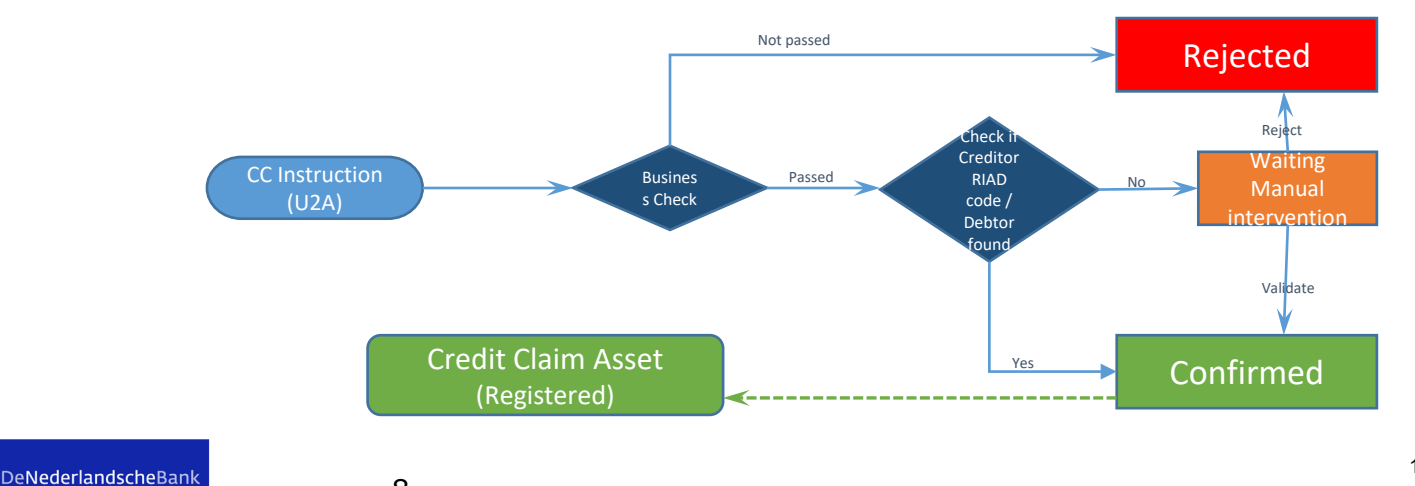

### Business validations for Credit Claim Registration

- **Instruction Reference**: Must be unique; not already used by the Counterparty.
- Creditor Riad Code: Creditor must be eligible for CC
- **Credit Claim Ref**: Must be unique; not already used by the Counterparty.
- **Outstanding Amount**: Must be equal or higher than EUR 200.000,-
- **Currency**: Must be an accepted value.
- Origination Date: Must be before or equal the current ECMS business date
- Debtor Code Type: KVK-nummer (code: NL\_KVK\_CD)
- Guarantor Code Type: KVK-nummer (code: NL\_KVK\_CD)
- **Credit Claim Governing Law**: must be from a Eurozone Country.
- Loan Type\*: Must be an accepted value
- Set Off Risk Indicator: must be an accepted value (Y or N)
- **Subordination**: Must be "N" else rejected.

### Business validations for Credit Claim Registration

- Changing Interest Rate Indicator: Must be an accepted value (Y or N)
- Changing Interest Rate Indicator Date: Must be after the intended settlement date and before the maturity date.
- Interest Rate Type: Must be an accepted value (FIX or VAR)
- **Reference Index\***: Mandatoy if Interest RateType is VAR; must be an accepted value.
- Cap Indicator: Mandatoy if Interest RateType is VAR; must be an accepted value
- **Resetting Period More Than One Year**: Must be filled in in case of a variable rate.

### \*<u>ECMS credit claim files - exchange information (europa.eu)</u>

# U2A CC registration

DeNederlandscheBank

11

### U2A CC registration steps

- 1. Create Credit Claim file
- 2. Choose CC instruction type(s)
- 3. Add the necessary information

EUROSYSTEEM

12

### U2A CC registration - Create CC-file

1. Create credit claim file

Main menu (MegaLend): collateral => Credit Claims => Credit Claim File => Search/Input CC file

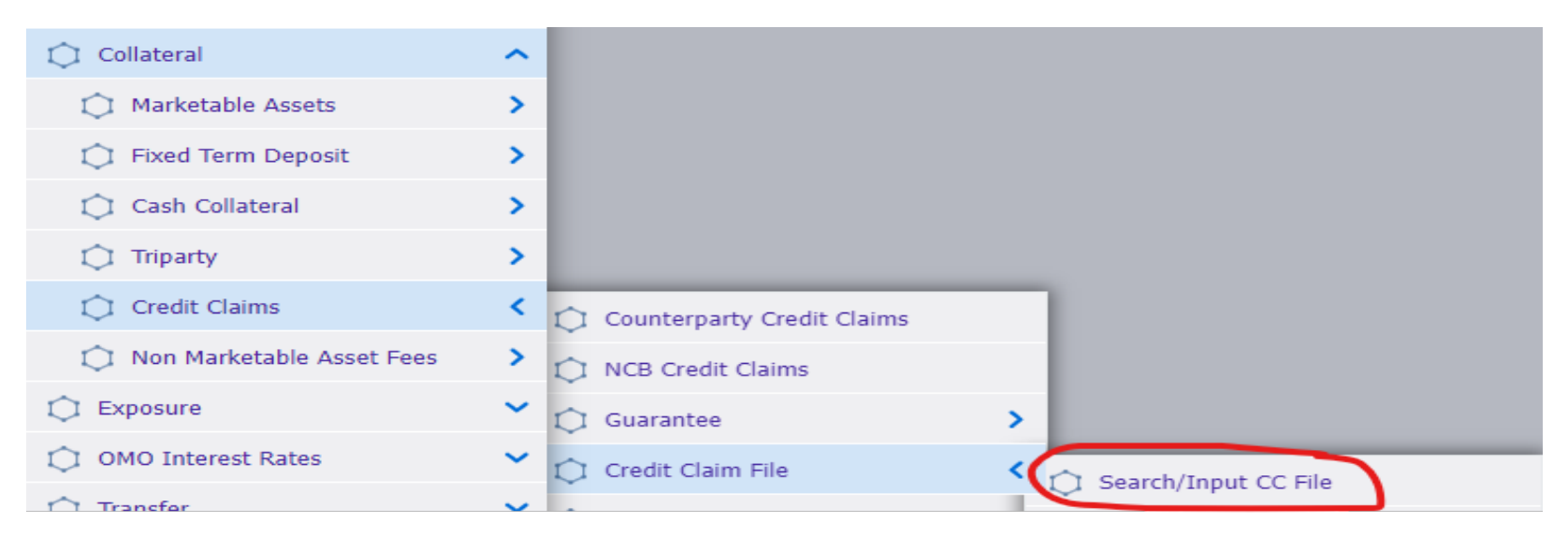

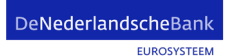

### U2A CC registration - Create CC-file

| Search/Input CC File           | 8                          |         |                                               |          |                                      |                  |
|--------------------------------|----------------------------|---------|-----------------------------------------------|----------|--------------------------------------|------------------|
| Search Criteria : Credit Cl    | laim File                  |         |                                               |          |                                      | * 🗠              |
| ECMS Internal Reference        | •                          |         | File Reference 🛛 == 🔻                         |          | Counterparty == 💌                    | Q                |
| Intended Settlement Date       |                            | <b></b> | Preparation Date Time 🛛 == 👻                  | 8        | File Status 0 💌                      | Υ.               |
| U2A                            |                            |         | Update Date == 👻                              | <b>1</b> |                                      |                  |
| <b>D</b> Reset                 |                            |         |                                               |          |                                      | Create Q Search  |
| Input Credit Claim File        |                            |         |                                               |          |                                      | <b>S Z</b>       |
| ECMS Internal Reference        |                            |         | File Reference                                |          | Counterparty                         |                  |
| NLCCF24010860001001            |                            |         | Your unique reference                         |          | Your MFI code [NL195 - NL680 - NL89] | ٩                |
| Counterparty RIAD Code         |                            |         | Counterparty Name                             |          | Intended Settlement Date             |                  |
|                                |                            |         |                                               |          | 08/01/2024                           | <b></b>          |
|                                |                            |         |                                               |          |                                      |                  |
| Credit Claim Registration / Up | odate Instructions [0]     |         | Rating Registration / Update Instructions [0] |          |                                      |                  |
|                                |                            |         |                                               |          |                                      |                  |
| Mobilisation Instruction [0]   |                            |         | Demobilisation Instruction [0]                |          |                                      |                  |
| D Reset                        |                            |         |                                               |          |                                      | Save Save Cancel |
| DeNederla                      | IndscheBank<br>EUROSYSTEEM | 14      |                                               |          |                                      | 8 January 2024   |

### U2A CC registration – choose instruction type

#### Credit Claim Registration / Update Instructions [0]

| Search Result : Credit Claim Registration / Update Instruction                                                                                                    | -   |
|----------------------------------------------------------------------------------------------------|-----|
| 10 × Q 1                                                                                                    | *   |
| ECMS Integ Instruction Operation Counterpart Counterpart Counterpart Credit claim Credit Claim Credit Claim Debtor Rev Debtor Nav Debtor Nav Debtor Cov Guarantor Guarantor Guarantor Guarantor Guarantor Origination Naturity Debtor Nav Origination Naturity Debtor Nav Debtor Nav Debtor Na | Us, |
| No results were found for the search criteria specified                                                                                                    |     |
|                                                                                                    | >   |
|                                                                                                    |     |
| Edit : Comp CC Instruction Type                                                                                                    | 1   |
| Select Instruction type to create :                                                                                                    |     |
|                                                                                                    | •   |
|                                                                                                    | П   |
| CCR                                                                                                    | U   |
| ccu                                                                                                    | ł   |
| CONTREPAR AND CREWIL                                                                                                    |     |

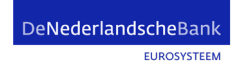

| dit : Credit Claim Instruction                    |                              |                     |   |
|---------------------------------------------------|------------------------------|---------------------|---|
| ISTRUCTION DETAILS                                |                              |                     |   |
| ECMS Internal Reference                           | Instruction Reference        | Operation Type      |   |
| NECC124010890002001                               | Hon onde Fisisine            |                     | • |
| Creditor<br>Your MFI code [NL195 - NL680 - NL895] | ٩                            |                     |   |
| REDIT CLAIM DETAILS                               |                              |                     |   |
| Credit Claim Ref                                  | Credit Claim Contract Number | Outstanding Amount  |   |
| Unique reference of the credit claim              | Contract Number              |                     |   |
| Currency                                          | Origination Date             | Maturity Date       | م |
| EUH                                               | •                            |                     |   |
| DEBTOR DETAILS                                    |                              |                     |   |
| Debtor Ref                                        | Debtor Name                  | Debtor Code Type    |   |
| 8 digit KvK-nummer                                |                              | NL_KVK_CD           | • |
| GUARANTOR DETAILS                                 |                              |                     |   |
| Guarantor Ref                                     | Guarantor Name               | Guarantor Code Type |   |
| <mark>8 digit KvK-nummer</mark>                   |                              | NL_KVK_CD           | • |
| Guarantee Ref                                     |                              |                     |   |
| bijv. wsw-nummer                                  |                              |                     |   |

| OTHER DETAILS                       |                                       |                                                                                     | ^      |
|-------------------------------------|---------------------------------------|-------------------------------------------------------------------------------------|--------|
| Governing Law                       | Loan Type OREG                        | Set Off Risk Indicator                                                              | •      |
| Subordination                       | Negative Cashflow                     | Agent Bank<br>To be filled in in case of syndicated loan [Loan type: SSYN or MSYN]. |        |
| Changing Interest Rate Indicator    | Changing Interest Rate Indicator Date | Interest Rate Type                                                                  | ,<br>_ |
| Reference Index                     | Reference Index Comment               | Cap Indicator                                                                       | •      |
| Resetting Period More Than One Year |                                       |                                                                                     |        |
| Anacredit Identifiers               |                                       |                                                                                     | ^      |
| Oa ld                               | Contract Id                           | Instrmnt Id                                                                         |        |

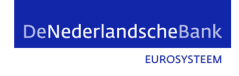

| Search Result :    | Credit Cla      | im Registrat     | tion / Update I | nstruction    |             |           |                   |                 |             |           |             |            |            |            |           |            |           |            |            |             |
|--------------------|-----------------|------------------|-----------------|---------------|-------------|-----------|-------------------|-----------------|-------------|-----------|-------------|------------|------------|------------|-----------|------------|-----------|------------|------------|-------------|
| 10 💌               |                 |                  |                 |               |             |           |                   |                 |             |           |             |            |            |            |           |            |           |            |            | Q 0) 🤸      |
| ECMS Inten Instru  | ictio🖓 Oper     | ration 🖓 Coun    | terpa Creditor  | 🗘 Credit Clai | Credit Clai | Debtor Re | Debtor Na         | Debtor Co🖓      | Guarantor   | Guarantor | Guarantor   | Guarantee. | Originatio | Maturity D | Outstandi | Currency 🗣 | Governing | Instructio | Update Da. | Update Us,  |
| No results were fo | ound for the    | search criteri   | a specified     |               |             |           |                   |                 |             |           |             |            |            |            |           |            |           |            |            |             |
|                    |                 |                  |                 |               |             |           |                   |                 |             |           |             |            |            |            |           |            |           |            | Create     | Instruction |
| CcrEdit : Credit   | Claim Inst      | ruction          |                 |               |             |           |                   |                 |             |           |             |            |            |            |           |            |           |            | (          |             |
| INSTRUCTION        | DETAILS         |                  |                 |               |             |           |                   |                 |             |           |             |            |            |            |           |            |           |            |            |             |
|                    |                 |                  |                 |               |             |           |                   |                 |             |           |             |            |            |            |           |            |           |            |            |             |
|                    |                 |                  |                 |               |             |           |                   |                 |             |           |             |            |            |            |           |            |           |            |            |             |
| Credit Claim Reg   | gistration / Up | date Instruction | ns (0)          |               |             | Rat       | ing Registration  | / Update Instru | uctions [0] |           |             |            |            |            |           |            |           |            |            |             |
|                    |                 |                  |                 |               |             | _         |                   |                 |             |           |             |            |            |            |           |            |           |            |            |             |
| Mobilisation Ins   | truction [0]    | l.               |                 |               |             | Der       | nobilisation Inst | ruction [0]     |             |           |             |            |            |            |           |            |           |            |            |             |
| D Reset            |                 |                  |                 |               |             |           |                   |                 |             |           |             |            |            |            |           |            |           |            | Save       | Cancel      |
| Search Result :    | : Credit Cla    | im Registra      | tion / Update   | nstruction    |             |           |                   |                 |             |           |             |            |            |            |           |            |           |            |            |             |
| 10 💌               |                 |                  |                 |               |             |           |                   |                 |             |           |             |            |            |            |           |            |           |            | Q          | ) 🖾 🔨       |
| ECMS Inten         | uctio 🖓 Ope     | eration 🖓 Cour   | nterpa Credito  | 🔷 Credit Clai | Credit Clai | Debtor Re | Debtor Na         | Debtor Co🖓      | Guarantor   | Guarantor | Guarantor 2 | Guarantee? | Originatio | Maturity D | Outstandi | Currency 😜 | Governing | Instructio | Update Da  | Update Us,  |
| NLCCI2401 LL202    | 24010 CCR       | NL68             | 80 NL680        | LL2024010.    | Lesley      | 05040996  | WONINGS           | NL_KVK_CD       | 17001910    | Gemeente  | NL_KVK_CD   | LL-Guarant | 05/01/2024 | 01/03/2028 | 2,000,000 | EUR        | NL        |            |            |             |
|                    |                 |                  |                 |               |             |           |                   |                 |             |           |             |            |            |            |           |            |           |            | Createl    | nstruction  |

DeNederlandscheBank EUROSYSTEEM

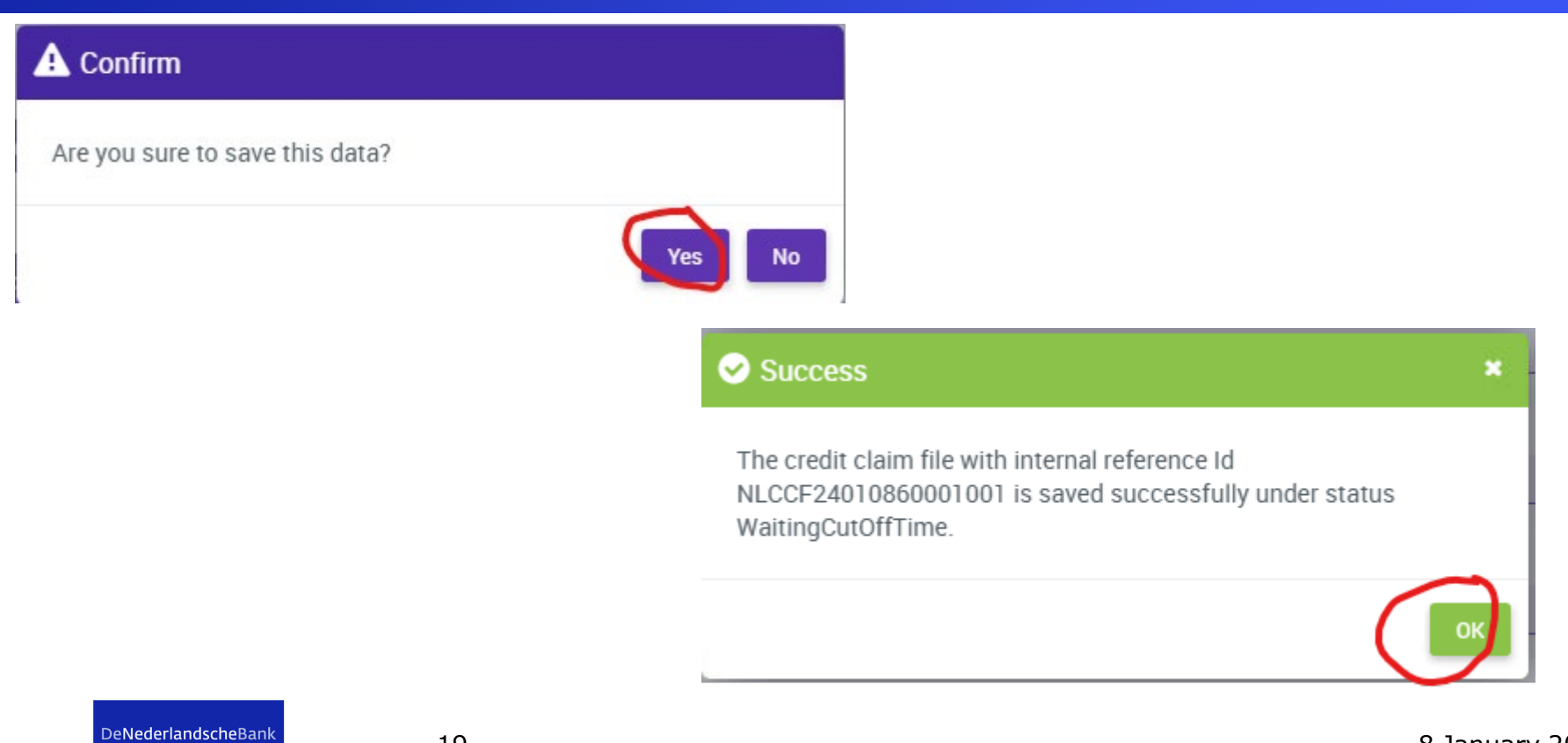

EUROSYSTEEM

### U2A CC registration – Check instruction

| Credit Cla | aims Instru    | tions            |                  |              |            |             |           |              |            |            |           |                  |                 |               |            |           |            |          |                      |            | ~        |   |
|------------|----------------|------------------|------------------|--------------|------------|-------------|-----------|--------------|------------|------------|-----------|------------------|-----------------|---------------|------------|-----------|------------|----------|----------------------|------------|----------|---|
| Credit     | : Claim Regis  | tration / Update | Instructions [1] |              |            |             |           |              |            |            | Rati      | ng Registratior  | n / Update Insi | tructions [0] |            |           |            |          |                      |            |          |   |
| Mobil      | isation Instru | ction [0]        |                  |              |            |             |           |              |            |            | Den       | nobilisation Ins | truction [0]    |               |            |           |            |          |                      |            |          |   |
| Search F   | Result : Cr    | edit Claim R     | egistration .    | / Update Ins | struction  |             |           |              |            |            |           |                  |                 |               |            |           |            |          |                      |            |          | ~ |
| 10 👻       |                |                  |                  |              |            |             |           |              |            |            |           |                  |                 |               |            |           |            |          |                      | QI         | 🖾 () (   |   |
| ECMS Int.  | Instructio     | Operation,       | Counterp         | Creditor 💎   | Credit Cla | Credit Cla. | Debtor Re | Debtor Na    | Debtor Co. | Guarantor. | Guarantor | Guarantor.       | Guarante        | Originatio    | Maturity 🖓 | Outstandi | Currency 🗣 | Governin | Instruction Status 💎 | Update D., | Update U | 2 |
| NLCCI240   | LL202401       | CCR              | NL680            | NL680        | LL202401   | Lesley      | 05040996  | WONINGS      | NL_KVK_C   | 17001910   | Gemeente  | NL_KVK_C         | LL-Guaran       | 05/01/202     | 01/03/202  | 2,000,000 | EUR        | NL       | Confirmed            | 08/01/202  | NLDNB-NE |   |
|            | 200            | 6.7              |                  |              |            | <u>k</u>    |           |              |            | i.e        |           |                  |                 | č             | 10 - C     | 0         | i.         | 0        |                      | 1          |          |   |
|            |                |                  |                  |              |            |             |           |              |            |            |           |                  |                 |               |            |           |            |          |                      | 4          | View     |   |
| View       | : Credit Cl    | aim Registra     | tion Instruc     | tion         |            |             |           |              |            |            |           |                  |                 |               |            |           |            |          |                      | 1          | History  | 1 |
| Ins        | struction De   | tails            |                  |              |            |             |           |              |            |            |           |                  |                 |               |            |           |            |          |                      |            | _        | ľ |
|            | ECMS Intern    | al Reference     |                  |              |            |             |           | Operation T  | VDe        |            |           |                  |                 |               | Counter    | party     |            |          |                      |            |          |   |
|            | NLCCI2401      | 800002001        |                  |              |            |             |           | CCR          | ypc        |            |           |                  |                 |               | NL680      | purty     |            |          |                      |            |          |   |
| -          | Creditor       |                  |                  |              |            |             |           | Credit Clain | Bef        |            |           |                  |                 |               | Credit C   | laim Id   |            |          |                      |            |          |   |
|            | NL680          |                  |                  |              |            |             |           | LL2024010    | 8_946      |            |           |                  |                 |               | orear of   | diff fu   |            |          |                      |            |          |   |
| -          | Credit Claim   | Contract Numb    | er               |              |            |             |           | Instruction  | Beference  |            |           |                  |                 |               | Instructi  | on Status |            |          |                      |            |          |   |
|            |                |                  |                  |              |            |             |           |              |            |            |           |                  |                 |               | motracti   |           |            |          |                      |            |          |   |

Business Validation Errors [0]

DeNederlandscheBank

### Instruction and Credit claim status

Status of an instruction

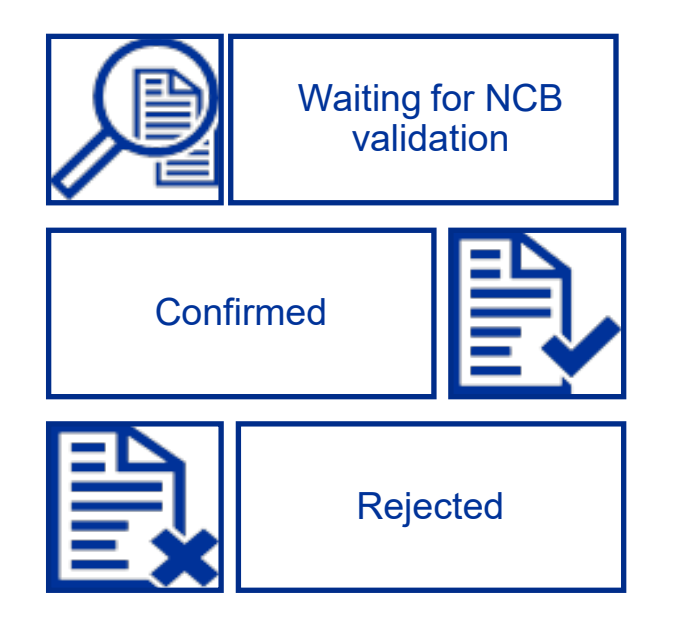

De**Nederlandsche**Bank

# U2A CC Update

Credit Claim (Outstanding Amount) Update

DeNederlandscheBank

EUROSYSTEEM

### Credit Claim Update

- The counterparty is able to update its credit claims by A2A or U2A mode.
- There are two kind of updates (Credit Claims update & Credit Claims outstanding amount update).
- When receiving an update instruction, ECMS tries to find the Credit Claim asset to be updated. Once found, the system proceeds to the update process depending on the credit claim status and the eligibility status.

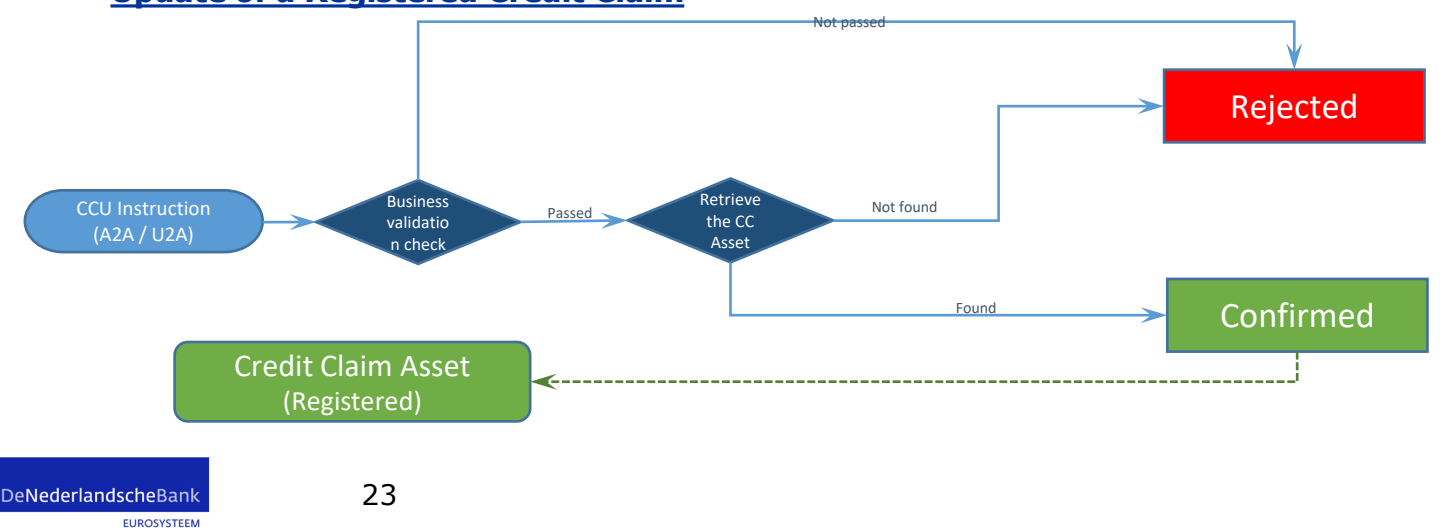

#### Update of a Registered Credit Claim

### Business validations for Credit Claim Updates (CCU)

- **Instruction Reference**: Must be unique; not already used by the Counterparty
- **ECMSCCId**: If the identifier does not exist, the instruction is "Rejected".
- **Update Date**: must be before or equal the current ECMS business date.

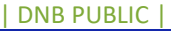

#### Business validations for Credit Claim Outstanding Amount Updates (CCOAU)

- Instruction Reference: Must be unique; not already used by the Counterparty
- Eurosystem Credit Claim Id: Must exist in the ECMS.
- New Outstanding Amount: Rejected if equal to the previous value.
- **UpdateDate**: must be before or equal the current ECMS business date.

EUROSYSTEEM

# U2A CC Update

Input ECMS: Credit Claim Update

De**Nederlandsche**Bank

EUROSYSTEEM

### Input ECMS: Credit Claim Update

- 1. Create Credit Claim file
- 2. Choose CC instruction type(s)
- 3. Add the necessary information

EUROSYSTEEM

DNB PUBLIC

### Input ECMS: Credit Claim Update – create file

| Search/Input CC File                                |                                               |          |                                      |                 |
|-----------------------------------------------------|-----------------------------------------------|----------|--------------------------------------|-----------------|
| Search Criteria : Credit Claim File                 |                                               |          |                                      | * 🗠             |
| ECMS Internal Reference == 👻                        | File Reference 🛛 == 💌                         |          | Counterparty == 💌                    | Q               |
| Intended Settlement Date 📼 💌                        | Preparation Date Time == 💌                    | <u>۳</u> | File Status 0 💌                      | Υ.              |
| U2A == 🔻                                            | ▼ Update Date == ▼                            | <b></b>  |                                      |                 |
| つ Reset                                             |                                               |          |                                      | Create Q Search |
| Input Credit Claim File                             |                                               |          |                                      | <b>S Z</b>      |
| ECMS Internal Reference                             | File Reference                                |          | Counterparty                         |                 |
| NLCCF24010860001001                                 | Your unique reference                         |          | Your MFI code [NL195 - NL680 - NL89] | ٩               |
| Counterparty RIAD Code                              | Counterparty Name                             |          | Intended Settlement Date             |                 |
|                                                     |                                               |          | 08/01/2024                           | <u> </u>        |
|                                                     |                                               |          |                                      |                 |
|                                                     |                                               |          |                                      |                 |
| Credit Claim Registration / Update Instructions [0] | Rating Registration / Update Instructions [0] |          |                                      |                 |
| Mobilisation Instruction [0]                        | Demobilisation Instruction [0]                |          |                                      |                 |
| D Reset                                             |                                               |          |                                      | Save X Cancel   |
| DeNederlandscheBank 28                              |                                               |          |                                      | 8 January 2024  |

### Input ECMS: Credit Claim Update – choose Instr. type

| Search Result : Cred       | it Claim Reg  | istration / L  | Jpdate Inst | ruction     |             |           |           |           |           |           |           |            |            |            |           |            |           |             |           | ~          |
|----------------------------|---------------|----------------|-------------|-------------|-------------|-----------|-----------|-----------|-----------|-----------|-----------|------------|------------|------------|-----------|------------|-----------|-------------|-----------|------------|
| 10 👻                       |               |                |             |             |             |           |           |           |           |           |           |            |            |            |           |            |           |             |           | Q 0 🔨      |
| ECMS Inte                  | Operation     | Counterpa      | Creditor 💎  | Credit Clai | Credit Clai | Debtor Re | Debtor Na | Debtor Co | Guarantor | Guarantor | Guarantor | Guarantee. | Originatio | Maturity D | Outstandi | Currency 🗣 | Governing | Instructio. | Update Da | Update Us  |
| No results were found f    | or the search | criteria speci | fied        |             |             |           |           |           |           |           |           |            |            |            |           |            |           |             |           |            |
|                            |               |                |             |             |             |           |           |           |           |           |           |            |            |            |           |            |           | (           | C createl | nstruction |
| Edit : Comp CC Instru      | uction Type   |                |             |             |             |           |           |           |           |           |           |            |            |            |           |            |           |             |           |            |
| Select Instruction type to | o create :    |                |             |             |             |           |           |           |           |           |           |            |            |            |           |            |           |             |           |            |
|                            |               |                |             |             |             |           |           |           |           |           |           |            |            |            |           |            |           |             |           |            |
| CCR                        |               |                |             |             |             |           |           |           |           |           |           |            |            |            |           |            |           |             |           |            |
|                            | Grean         |                |             |             |             |           |           |           |           |           |           |            |            |            |           |            |           |             |           |            |

EUROSYSTEEM

29

### Input ECMS: Credit Claim Update – add information

| nput Credit Claim Update Instruction |                 |                              |  |
|--------------------------------------|-----------------|------------------------------|--|
| CREDIT CLAIM DETAILS                 |                 |                              |  |
| Credit Claim                         |                 |                              |  |
| NLBNGH231364891                      | Q               |                              |  |
| Credit Claim Ref                     | Credit Claim Id | Credit Claim Contract Number |  |
| NL4020L01109371                      | NLBNGH231364891 | 40.110937                    |  |

#### selectResultSearchableText : Credit Claim

|   | selectResultSearchableText : Credit Claim |                    |                    |          |            |          |           |                     |           |            |           |            |          |          | ~        |
|---|-------------------------------------------|--------------------|--------------------|----------|------------|----------|-----------|---------------------|-----------|------------|-----------|------------|----------|----------|----------|
|   | <u>10 →</u>                               |                    |                    |          |            |          |           |                     |           |            |           |            |          |          | ) 🔨 🛜    |
| 1 | Eurosystem CreditCl.                      | Credit Claim Ref 🖨 | $\bigtriangledown$ | Counterp | Creditor 💎 | Guarante | Credit Cl | Eligibilit. <b></b> | Outstand  | Currency 🖨 | Originati | End Date 🖨 | Excluded | Update D | Update U |
| 5 | NLBNGH231364891                           | NL4020L01109371    |                    | 613      | 613        |          | CC        | Eligible            | 9,120,000 | EUR        | 14/12/20  | 14/12/20   | No       | 24/11/20 | ECMSOpe  |

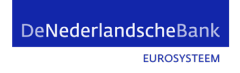

8 January 2024

×

### Input ECMS: Credit Claim Update – add information

| INSTRUCTION DETAILS     |                       |                     |   |
|-------------------------|-----------------------|---------------------|---|
| ECMS Internal Reference | Instruction Reference | Operation Type      |   |
| NLCCI24010890003001     | Your unique ref2      | сси                 | • |
| Update Date Instruction |                       |                     |   |
| 08/01/2024              | <u>۳</u>              |                     |   |
| Debtor Ref              | Debtor Name           | Debtor Code Type    |   |
| 08214858                | GEMEENTE ALMELO       | NL_KVK_CD           | • |
| Guarantor Ref           | Guarantor Name        | Guarantor Code Type |   |
|                         |                       |                     | • |
| Guarantee Ref           |                       |                     |   |
|                         |                       |                     |   |

DNB PUBLIC

### Input ECMS: Credit Claim Update – add information

| DATA TO UPDATE                                          |                                            |                                      |                                                        |                                |
|---------------------------------------------------------|--------------------------------------------|--------------------------------------|--------------------------------------------------------|--------------------------------|
| Governing Law                                           | New Outstanding Amount                     |                                      | Currency                                               |                                |
| NL                                                      | 4                                          | 9,120,000                            | EUK                                                    |                                |
| Origination Date                                        | Maturity Date                              |                                      | Loan Type                                              |                                |
| 14/12/2016                                              | 14/12/2041                                 | <u> </u>                             | OREG                                                   | •                              |
| Set Off Risk Indicator                                  | Negative Cashflow                          |                                      | Subordination                                          |                                |
| Ν                                                       | ▼ false                                    | •                                    | false                                                  |                                |
| Agent Bank                                              | Changing Interest Rate Indicator false     | •                                    | Changing Interest Rate Indicator Date                  | <b></b>                        |
| Interest Rate Type                                      | Cap Indicator                              |                                      |                                                        |                                |
| FIX                                                     | •                                          | •                                    |                                                        |                                |
| Reference Index Comment                                 | Resetting Period More Than One Year        | -                                    |                                                        |                                |
| Oa Id                                                   | Contract Id                                |                                      | Instrmnt Id                                            |                                |
| CMS Inte                                                | ai Debtor Re Debtor Na Debtor Co Guarantor | Guarantor Guarantor Guarantee Origin | atio 🖓 Maturity D 🛛 Outstandi 🖓 Currency 👽 Governing 🤉 | Instructio Update Da Update Us |
| No results were found for the search criteria specified |                                            |                                      |                                                        |                                |
|                                                         |                                            |                                      |                                                        | • createInstruction            |
| Input Credit Claim Update Instruction                   |                                            |                                      |                                                        | <b>() 7</b>                    |
| CREDIT CLAIM DETAILS                                    | 🗸 🧹 🗸                                      | ave                                  |                                                        |                                |
| DeNederlandscheBank 32                                  |                                            |                                      | 8 J                                                    | lanuary 2024                   |

### Input ECMS: Credit Claim Update - Check

| Are you sure to save this data? |                                                                                                    |    |
|---------------------------------|----------------------------------------------------------------------------------------------------|----|
|                                 | Yes No                                                                                                    |    |
|                                 | Success                                                                                                    | ×  |
|                                 | The credit claim file with internal reference Id<br>NLCCF24010860002001 is saved successfully under status<br>waitingPreviousCCFile. |    |
|                                 |                                                                                                    | ОК |

EUROSYSTEEM

### Input ECMS: Credit Claim Update - Check

| Credit C                                           | aims Instructio                                               | ons         |             |            |             | edit Claims Instructions |           |             |           |           |           |                                               |                                |            |             |           |            |           |            |            |           |  |  |
|----------------------------------------------------|---------------------------------------------------------------|-------------|-------------|------------|-------------|--------------------------|-----------|-------------|-----------|-----------|-----------|-----------------------------------------------|--------------------------------|------------|-------------|-----------|------------|-----------|------------|------------|-----------|--|--|
| Cred                                               | Credit Claim Registration / Update Instructions [1]           |             |             |            |             |                          |           |             |           |           |           | Rating Registration / Update Instructions [0] |                                |            |             |           |            |           |            |            |           |  |  |
| Mob                                                | Mobilisation Instruction [0]                                  |             |             |            |             |                          |           |             |           |           |           |                                               | Demobilisation Instruction [0] |            |             |           |            |           |            |            |           |  |  |
| Search                                             | earch Result : Credit Claim Registration / Update Instruction |             |             |            |             |                          |           |             |           |           |           |                                               |                                |            |             |           |            |           |            |            |           |  |  |
| 10 🗸                                               | 10 V 🖾 🗘 🗧                                                    |             |             |            |             |                          |           |             |           |           |           |                                               |                                |            | 🖾 () 👟      |           |            |           |            |            |           |  |  |
| ECMS Inte                                          |                                                               | Operation 🖓 | Counterpa 🧟 | Creditor 🖘 | Credit Clai | Credit Clai              | Debtor Re | Debtor Na   | Debtor Co | Guarantor | Guarantor | Guarantor                                     | Guarantee                      | Originatio | Maturity D  | Outstandi | Currency 🗣 | Governing | Instructio | Update Da. | Update Us |  |  |
| NLCCI2401                                          | Your uniqu                                                    | CCU         | NL680       | 100        | NL4020L0    | 40.110937                | 08214858  | GEMEENT     | NL_KVK_CD |           |           |                                               |                                | 14/12/2016 | 10/12/2041  | 9,120,000 | EUR        | NL        | Received   | 07/01/202  | NLDNB-NB  |  |  |
|                                                    |                                                               |             |             |            |             |                          |           |             |           |           |           |                                               |                                |            |             |           |            |           |            | 9          | View      |  |  |
| View : C                                           | edit Claim Re                                                 | egistration | Update Inst | ruction    |             |                          |           |             |           |           |           |                                               |                                |            |             |           |            |           |            |            | History   |  |  |
| Instru                                             | ction Details                                                 |             |             |            |             |                          |           |             |           |           |           |                                               |                                |            |             |           |            |           |            |            |           |  |  |
| ECM                                                | IS Internal Refe                                              | ence        |             |            |             |                          | Oper      | ation Type  |           |           |           |                                               |                                | Cou        | terparty    |           |            |           |            |            |           |  |  |
| NL                                                 | CCI24010890003                                                | 001         |             |            |             |                          | CCU       |             |           |           |           |                                               |                                | NL6        | 80          |           |            |           |            |            |           |  |  |
| Cre                                                | litor                                                         |             |             |            |             |                          | Credi     | t Claim Bef |           |           |           |                                               |                                | Cred       | it Claim Id |           |            |           |            |            |           |  |  |
|                                                    | Crean Claim Ref                                               |             |             |            |             |                          |           |             |           |           |           |                                               |                                | NLI        | NGH2313648  | 91        |            |           |            |            |           |  |  |
| Credit Claim Contract Number Instruction Reference |                                                               |             |             |            |             |                          |           |             |           |           |           |                                               |                                |            |             |           |            |           |            |            |           |  |  |
| 40.                                                | 40.110937 Your unique ref2                                    |             |             |            |             |                          |           |             |           | Received  |           |                                               |                                |            |             |           |            |           |            |            |           |  |  |
|                                                    |                                                               |             |             |            |             |                          |           |             |           |           |           |                                               |                                |            |             |           |            |           |            |            |           |  |  |
|                                                    | Business Validation Errors [0]                                |             |             |            |             |                          |           |             |           |           |           |                                               |                                |            |             |           |            |           |            |            |           |  |  |
|                                                    |                                                               |             | /           |            |             |                          |           |             |           |           |           |                                               |                                |            |             |           |            |           |            |            |           |  |  |

# U2A CC Update

Input ECMS: Credit Claim Outstanding Amount Update

DeNederlandscheBank

### Input ECMS: Credit Claim Outstanding Amount Update

- 1. Create Credit Claim file
- 2. Choose CC instruction type(s)
- 3. Add the necessary information

EUROSYSTEEM

36

| Input ECMS: Credi                                   | t Claim Outstand                              | ding Amou | nt Update -                          | - create        |
|-----------------------------------------------------|-----------------------------------------------|-----------|--------------------------------------|-----------------|
| Search/Input CC File                                |                                               |           |                                      |                 |
| Search Criteria : Credit Claim File                 |                                               |           |                                      | ★ 2             |
| ECMS Internal Reference 🛛 == 🔻                      | File Reference 🛛 == 🔻                         |           | Counterparty == 🔻                    | Q               |
| Intended Settlement Date 🛛 🖛 🔻                      | Preparation Date Time == 💌                    | <u>ت</u>  | File Status 0 🔻                      | •               |
| U2A == 🔻                                            | ▼ Update Date == ▼                            | <u>۳</u>  |                                      |                 |
| D Reset                                             |                                               |           |                                      | Create Q Search |
| Input Credit Claim File                             |                                               |           |                                      |                 |
| ECMS Internal Reference                             | File Reference                                |           | Counterparty                         |                 |
| NLCCF24010860001001                                 | Your unique reference                         |           | Your MFI code [NL195 - NL680 - NL89] | ۵               |
| Counterparty RIAD Code                              | Counterparty Name                             |           | Intended Settlement Date             | <u>69</u>       |
|                                                     |                                               |           | 00,0172024                           |                 |
|                                                     |                                               |           |                                      |                 |
| Credit Claim Registration / Update Instructions [0] | Rating Registration / Update Instructions [0] |           |                                      |                 |
|                                                     |                                               |           |                                      |                 |
| Mobilisation Instruction [0]                        | Demobilisation Instruction [0]                |           |                                      |                 |
| C Reset                                             |                                               |           |                                      | Save X Cancel   |
| DeNederlandscheBank<br>EUROSYSTEEM 37               |                                               |           |                                      | 8 January 2024  |

### Input ECMS: Credit Claim Outstanding Amount Update

| Search Result : Credit Claim Registration / Update Instruction                        |                                       |                                        |                                       | •                                            |
|---------------------------------------------------------------------------------------|---------------------------------------|----------------------------------------|---------------------------------------|----------------------------------------------|
| 10 👻                                                                                  |                                       |                                        |                                       | Q 0 🛧                                        |
| ECMS Intege Instruction Operation Counterpair Creditor R Credit Clain Credit Clain De | btor Re Debtor Na Debtor Co Guarantor | 🛱 Guarantof Guarantof Guarantee Origin | natio Maturity D Outstandi Currency 🖲 | Governing, Instructio, Update Da, Update Us, |
| No results were found for the search criteria specified                               |                                       |                                        |                                       |                                              |
|                                                                                       |                                       |                                        |                                       |                                              |
|                                                                                       |                                       |                                        |                                       | CreateInstruction                            |
| Edit : Comp CC Instruction Type                                                       |                                       |                                        |                                       |                                              |
| Select Instruction type to create :                                                   |                                       |                                        |                                       |                                              |
|                                                                                       |                                       |                                        |                                       |                                              |
|                                                                                       |                                       |                                        |                                       | 1                                            |
|                                                                                       |                                       |                                        |                                       |                                              |
| CCOAU                                                                                 |                                       |                                        |                                       |                                              |
| Input Credit Claim Outstanding Amount Update Instruction                              |                                       |                                        |                                       |                                              |
|                                                                                       |                                       |                                        |                                       | C.                                           |
| INSTRUCTION DETAILS                                                                   |                                       |                                        |                                       | - <u>~</u>                                   |
| Operation Type                                                                        | ECMS Internal Reference               |                                        | Instruction Reference                 |                                              |
| CCOAU                                                                                 | NLCCI24010890004001                   |                                        | Your unique ref3                      |                                              |
| Credit Claim                                                                          | Current Outstanding Amount            |                                        |                                       |                                              |
| NLBNGH231778330                                                                       |                                       | 15,000,000                             |                                       |                                              |
| Undate Date Instruction                                                               | New Outstanding Amount                |                                        | Currency                              |                                              |
| 08/01/2024                                                                            | )                                     | 10,000,000                             | 0 EUR                                 |                                              |
|                                                                                       |                                       |                                        | - 2                                   |                                              |
| D Reset                                                                               |                                       |                                        |                                       | 🗶 Cancel                                     |
|                                                                                       |                                       | Savo                                   |                                       |                                              |
| De <b>Nederlandsche</b> Bank                                                          |                                       |                                        |                                       | 0.1                                          |
| EUROSYSTEEM 38                                                                        |                                       |                                        |                                       | 8 January 2024                               |
|                                                                                       |                                       |                                        |                                       |                                              |

### Input ECMS: Credit Claim Outstanding Amount Update

| Are you sure to save this data? |                                                                                                    |        |
|---------------------------------|----------------------------------------------------------------------------------------------------|--------|
|                                 | Yes No                                                                                                    |        |
|                                 | Success                                                                                                    | ×      |
|                                 | The credit claim file with internal reference Id<br>NLCCF24010860003001 is saved successfully under s<br>waitingPreviousCCFile. | itatus |

1

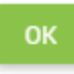

DNB PUBLIC

EUROSYSTEEM

### Input ECMS: Credit Claim Outstanding Amount Update

| Credit C  | aims Instructi     | ons               |                 |             |             |             |           |                 |                |           |           |                  |                  |            |                |             |            |           |            |           |           |
|-----------|--------------------|-------------------|-----------------|-------------|-------------|-------------|-----------|-----------------|----------------|-----------|-----------|------------------|------------------|------------|----------------|-------------|------------|-----------|------------|-----------|-----------|
| Cred      | it Claim Registra  | ition / Update Ir | nstructions [1] |             |             |             |           |                 |                |           | Rating Re | gistration / Up  | date Instructior | ns [0]     |                |             |            |           |            |           |           |
| Mob       | lisation Instructi | ion [0]           |                 |             |             |             |           |                 |                |           | Demobilis | ation Instructio | on [0]           |            |                |             |            |           |            |           |           |
| Search    | Result : Cred      | lit Claim Reg     | gistration / l  | Update Inst | truction    |             |           |                 |                |           |           |                  |                  |            |                |             |            |           |            |           | ~         |
| 10 🔻      |                    |                   |                 |             |             |             |           |                 |                |           |           |                  |                  |            |                |             |            |           |            | QI        | 🗐 () 🖴    |
| ECMS Inte | Instructio         | Operation         | Counterpa,      | Creditor 숙  | Credit Clai | Credit Clai | Debtor Re | Debtor Na       | Debtor Co      | Guarantor | Guarantor | Guarantor        | Guarantee        | Originatio | Maturity D     | Outstandi   | Currency ਝ | Governing | Instructio | Update Da | Update Us |
| NLCCI2401 | Your uniqu         | CCOAU             | NL680           |             | NL4020L0    | 40.113932   |           |                 |                |           |           |                  |                  |            |                | 10,000,000  | EUR        |           | Received   | 07/01/202 | NLDNB-NB  |
|           |                    |                   |                 |             |             |             |           |                 |                |           |           |                  |                  |            |                |             |            |           |            |           | View      |
| View : C  | redit Claim C      | Outstanding       | Amount Up       | date Instru | ction       |             |           |                 |                |           |           |                  |                  |            |                |             |            |           |            |           | History   |
| Instr     | iction Details     |                   |                 |             |             |             |           |                 |                |           |           |                  |                  |            |                |             |            |           |            |           |           |
| ECI       | /IS Internal Refe  | erence            |                 |             |             |             | Ope       | ration Type     |                |           |           |                  |                  | Inst       | ruction Refere | nce         |            |           |            |           |           |
| NI        | CCI2401089000      | 4001              |                 |             |             |             | CC        | OAU             |                |           |           |                  |                  | You        | r unique ref3  |             |            |           |            |           |           |
| Cre       | dit Claim Ref      |                   |                 |             |             |             | Cree      | dit Claim Id    |                |           |           |                  |                  | Cree       | lit Claim Cont | ract Number |            |           |            |           |           |
| NI        | 4020L01139329      |                   |                 |             |             |             | NL        | BNGH2317783     | 30             |           |           |                  |                  | 40.1       | 13932          |             |            |           |            |           |           |
| Net       | v Outstanding A    | Amount            |                 |             |             |             | Curi      | rency           |                |           |           |                  |                  | Upd        | ate Date Instr | uction      |            |           |            |           |           |
|           |                    |                   |                 |             |             | 10,000      | ),000 EU  | R               |                |           |           |                  |                  | 08/0       | 01/2024        |             |            |           |            |           |           |
| Ins       | ruction Status     |                   |                 |             |             |             |           |                 |                |           |           |                  |                  |            |                |             |            |           |            |           |           |
| Re        | ceived             |                   |                 |             |             |             |           | usiness Validat | ion Errors [0] |           |           |                  |                  |            |                |             |            |           |            |           |           |
|           | DeNeo              | derlandsch        | eBank           |             | 4(          | 0           |           |                 |                |           |           |                  |                  |            |                |             |            | 8 ]       | lanuar     | v 2024    |           |

# Where to find your CC

DeNederlandscheBank

EUROSYSTEEM

### CC in the ECMS

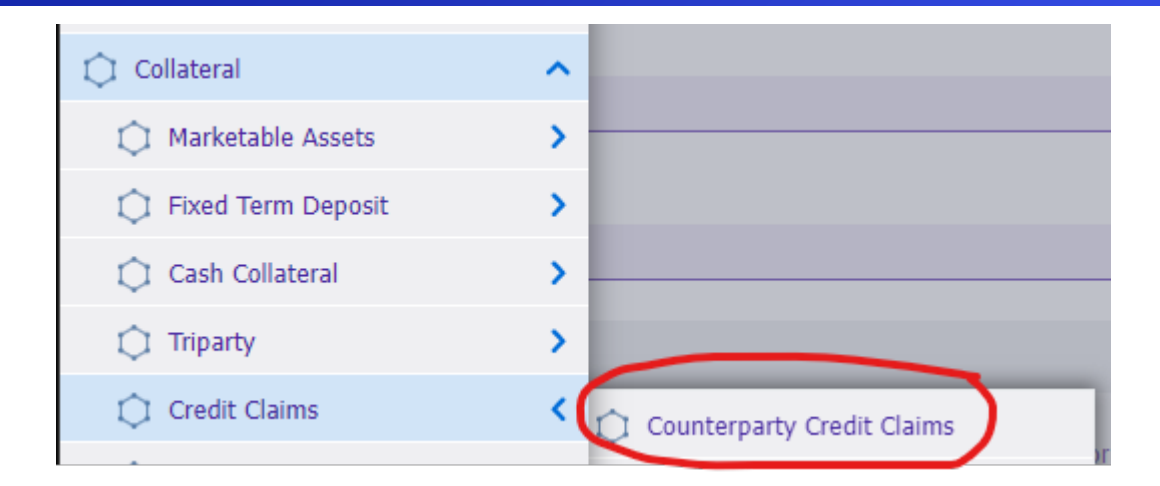

DeNederlandscheBank

EUROSYSTEEM

### CC in the ECMS

| Counterparty Credit Cla                          | aims <sup>8</sup> | Search/Inpu | t CC File 🤅            | Counter  | party Credit Cl | laims 🙁  |                 |            |            |            |                    |            |                |             |                             |                      |             |             |                    |           |           |
|--------------------------------------------------|-------------------|-------------|------------------------|----------|-----------------|----------|-----------------|------------|------------|------------|--------------------|------------|----------------|-------------|-----------------------------|----------------------|-------------|-------------|--------------------|-----------|-----------|
| Search Criteria : Credit C                       | aim               |             |                        |          |                 |          |                 |            |            |            |                    |            |                |             |                             |                      |             |             |                    |           | * ^       |
| Credit Claim Ref                                 | •                 |             |                        |          |                 |          | Eurosystem Cred | itClaim ID | •          |            |                    |            |                |             | Contract Nun                | nber == 🔻            |             |             |                    |           |           |
| Counterparty                                     | •                 |             |                        |          |                 | Q        |                 | Creditor   | •          |            |                    |            |                | Q           | De                          | btor == 🔻            |             |             |                    |           | Q         |
| Guarantor                                        | •                 |             |                        |          |                 | Q        | Guar            | antee Ref  | •          |            |                    |            |                |             | Origination [               | Date == 🔻            |             |             |                    |           | <b></b>   |
| End Date                                         | •                 |             |                        |          |                 | <b></b>  | Credit Cla      | im Status  | •          |            |                    |            |                | •           | Eligibility St              | atus == 🔻            |             |             |                    |           | •         |
| Excluded                                         | •                 |             |                        |          |                 | •        | Obligor         | Excluded   | •          |            |                    |            |                | •           | Is Cross Bo                 | rder == 🔻            |             |             |                    |           | •         |
| Update Date :                                    | from              |             | <b></b>                | to       |                 | <b></b>  |                 |            |            |            |                    |            |                |             |                             |                      |             |             |                    |           |           |
|                                                  |                   |             |                        |          |                 |          |                 |            |            |            |                    |            |                |             |                             |                      |             |             | 6                  |           |           |
| O Reset                                          |                   |             |                        |          |                 |          |                 |            |            |            |                    |            |                |             |                             |                      |             |             |                    |           | Search    |
| <b>B</b>                                         |                   |             |                        |          |                 |          |                 |            |            |            |                    |            |                |             |                             |                      |             |             |                    |           |           |
| Search Result : Credit Cla                       | im                |             |                        |          |                 |          |                 |            |            |            |                    |            |                |             |                             |                      |             |             |                    |           | ~         |
|                                                  |                   |             |                        |          |                 |          |                 |            |            |            |                    |            |                |             | $ \land $                   |                      |             | Q           | 1) \star 🛤         |           | 07        |
| Eurosystem CreditClaim ID 🖨 🕅<br>NLBNGH237850216 | Credit Clai       | m Ref 🗢 💎   | Contract 😨<br>01122334 | Counterp | Creditor 🐳      | Debtor + | Guaranto ()     | Guarante   | Originatio | End Date 🖨 | Outstand 400,000,0 | Currency 🗢 | Governin<br>NL | Credit Cla. | Credit Claz E<br>Registered | gibility📿 Is C<br>No | ross 💭 Excl | luded 🗣 Obl | igor E Upd<br>28/1 | late D Up | pdate U 💭 |
|                                                  |                   |             |                        |          |                 |          |                 |            |            |            |                    |            |                |             |                             |                      |             |             | Histo              | огу 💿     | View      |
|                                                  |                   |             |                        |          |                 |          |                 |            |            |            |                    |            |                |             | $\bigcirc$                  |                      |             |             |                    |           |           |

DeNederlandscheBank

### Instruction and Credit claim status

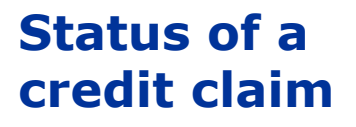

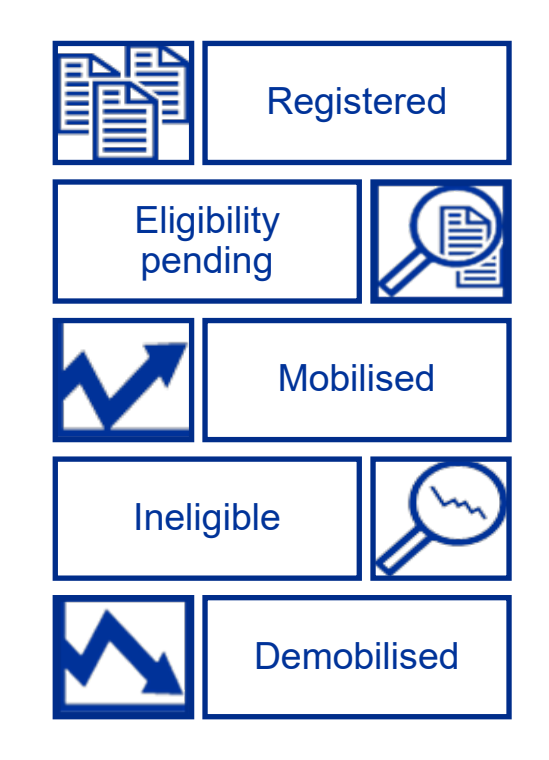

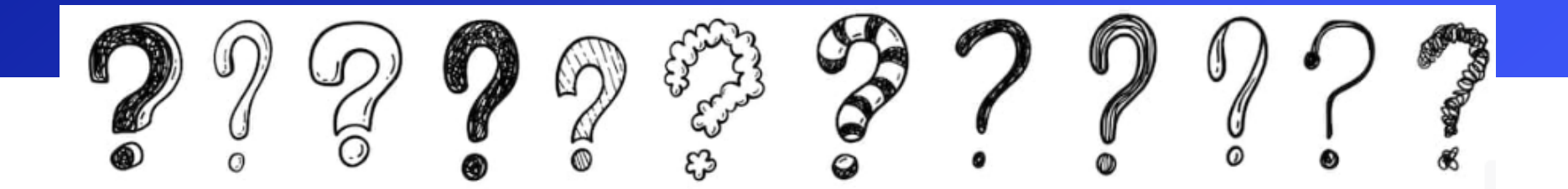

# Questions?

All contact: ecms-testsupport@dnb.nl

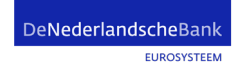

Eurosystem Collateral Management System 8 January 2024